#### 4.2 개별판정

기준정보와 거래정보 메뉴에서 등록한 완제품에 대하여 원산지판정을 수행하는 화 면입니다.

#### 4.2.1 화면구성

| 1 기별판정                           |                                                                                                    |                     |                      |        | <mark>@</mark> 홈 | · 판정관리 · 개별판정    |  |
|----------------------------------|----------------------------------------------------------------------------------------------------|---------------------|----------------------|--------|------------------|------------------|--|
| · 물풍번호 · 물풍명                     | →적용협정 전체 ✓ → 생산기간                                                                                                    | <b>()</b> ~         | 🝙 [ 3개월 / 6개월 / 1년 ] |        |                  |                  |  |
| · 매출치 · 매출기간                     | ■ ~                                                                                                    | 월/1년] • 판정유무 전체 💙 🍳 | (24)                 |        |                  |                  |  |
| 2 🗌 물품번호* 물풍명                    | 생산일자 매출처 매출일 적용협정 판정유무                                                                                                    | • 물품번호              | · 물품명                | · 규격   | · 단위             |                  |  |
|                                  |                                                                                                    | • 생산일자              | · 매출일                | · 매출처  | · 수출국가           |                  |  |
|                                  |                                                                                                    | · 적용협정              | · 세번                 | · 대분류  | · 중분류            |                  |  |
|                                  |                                                                                                    | 물풍번호 🕈              | 물풍명                  | 세번 원산지 | 수량 단위            | 금액               |  |
| 검색된 결과가 없습니다. ** ** Page<br>전맥신제 | 210f1 → → 100 ✔ ▲ 준바꾼설정                                                                                                    | 재료비                 |                      | ·제품급액  |                  | ·<br>신신지판정 1단계 수 |  |
| 구 분                              |                                                                                                    | 화                   | 면 구 성 설              | 명      |                  |                  |  |
| 메뉴위치                             | • 판정관리 > 개별판정                                                                                                    |                     |                      |        |                  |                  |  |
| 선행작업                             | • 기준정보 및 거래정보 등록                                                                                                    |                     |                      |        |                  |                  |  |
| 1<br>원산지판정<br>내역조회               | <ul> <li>조회조건 : 물품번호, 물품명, 적용협정, 생산기간, 매출처, 매출기간, 판정유무에<br/>대한 정보를 입력 또는 선택 후, 검색 버튼을 클릭하여 원산지판정<br/>정보를 조회합니다.</li> </ul>                                                                         |                     |                      |        |                  |                  |  |
| 2<br>완제품등록 및<br>판정 목록            | <ul> <li>등록 : 원산지 판정을 받기위해 등록버튼을 클릭하면 원산지판정 화면으로<br/>전환됩니다.</li> <li>※ 판정단계 : 1단계→ 2단계→ 3단계로 구성됨</li> <li>선택삭제 : 목록에서 선택 건을 삭제할 때 사용됩니다.</li> </ul>                                                |                     |                      |        |                  |                  |  |
| <b>3</b><br>상세조회 및 수정            | <ul> <li>· 선택된 완제품의 원산지판정 상세내역 조회 및 재판정을 수행 할 수 있습니다.</li> <li>※ [수정] : 원산지판정 1단계인 <u>'적용협정' 변경만 가능</u>합니다.</li> <li>원가 및 완제품가격, 자재명세서(BOM)을 변경하신 경우, [등록] 버튼을 눌러 원산지판정을 다시 수행하시기 바랍니다.</li> </ul> |                     |                      |        |                  |                  |  |

| 4.2.2 자재명세서(BOM) 등록 및 원산지판정 |                                                      |  |  |  |  |  |  |
|-----------------------------|------------------------------------------------------|--|--|--|--|--|--|
| ▶ 개별판정                      |                                                      |  |  |  |  |  |  |
| › 물품번호                      | → 물품명 · 적용협정 전체 · 생산기간                               |  |  |  |  |  |  |
| • 매출처                       | • 매출기간 🔄 ~ 🗐 [ 3개월 / 6개1                             |  |  |  |  |  |  |
| - 물품번                       | 호 \$ 물품명 생산일자 매출처 매출일 적용협정 판정유무                      |  |  |  |  |  |  |
|                             |                                                      |  |  |  |  |  |  |
|                             |                                                      |  |  |  |  |  |  |
|                             |                                                      |  |  |  |  |  |  |
|                             |                                                      |  |  |  |  |  |  |
| 검색된 결과가 없습니다                | t. Page 1 of 1 → ► 100 ✔ ▲ 줄바꿈설정 1                   |  |  |  |  |  |  |
| 선택삭제                        | 선택삭제 등록                                              |  |  |  |  |  |  |
| 구 분                         | 화 면 구 성 설 명                                          |  |  |  |  |  |  |
| 메뉴위치                        | • 판정관리 > 원산지판정                                       |  |  |  |  |  |  |
|                             | • 완제품등록(1단계) ▶ 사용자 결정기준 확인(2단계) ▶ 자재명세서(BOM) 구성(3단계) |  |  |  |  |  |  |
| 등록                          | • 등록 : 원산지 판정을 받기위해 등록버튼을 클릭하면 원산지판정 마법사가            |  |  |  |  |  |  |
|                             | 팝업으로 나타납니다.                                          |  |  |  |  |  |  |

#### 4.2.2.1 1단계: 완제품등록

|        | ♀ 홈 · 판정관리 · 개별판정                               |
|--------|-------------------------------------------------|
|        |                                                 |
|        | 3                                               |
| · 적용협정 | 협정선택 🗸 🗸                                        |
| · 수출국가 |                                                 |
| • 세번   |                                                 |
| · 대분류  |                                                 |
| · 중분류  |                                                 |
| æ      |                                                 |
| 2      |                                                 |
|        | · 적용협정<br>· 수출국가<br>· 세번<br>· 대분류<br>· 중분류<br>· |

| 구 분                       | 화면구성설명                                                                                                    |  |  |  |  |  |  |
|---------------------------|----------------------------------------------------------------------------------------------------|--|--|--|--|--|--|
| 실행 순서                     | • 완제품 등록 > 적용협정 선택 > 2단계로 넘어가기                                                                                                    |  |  |  |  |  |  |
| <mark>2</mark><br>완제품 등록  | <ul> <li>● ● ● 이 ● 이 ● 이 ● 이 ● 이 ● 이 ● 이 ● 이 ● 이</li></ul>                                                                                                    |  |  |  |  |  |  |
| <mark>3</mark><br>적용협정 선택 | <ul> <li>적용협정을 선택합니다.</li> <li>적용협정 : APTA, 한-EFTA, 한-EU, 한-미, 한-싱가포르, 한-아세안, 한-인도, 한-중국, 한-페루, 한-터키, 한-호주, 한-캐나다 등</li> <li>** 수출국가 선택은 선택 사항입니다.</li> <li>** 수출국가 선택은 선택 사항입니다.</li> <li>* 적용협정을 선택하면 아래와 같이 [불인정공정 해당여부확인]이 나옵니다.</li> <li>내용보기 버튼을 눌러 해당내용을 확인하신 다음 "예"를 선택합니다.</li> </ul> |  |  |  |  |  |  |
| 4<br>2단계로<br>넘어가기         | • <b>2단계로 넘어가기</b> : 완제품 및 적용협정 선택을 완료한 후 2단계로 넘어가기를<br>클릭합니다.                                                                                                    |  |  |  |  |  |  |

| 4.2.2.2 2단계: | : 세부결정기준 확인                                                                                                    |
|--------------|----------------------------------------------------------------------------------------------------|
| D. 5         | 불인정공정 해당여부 확인                                                                                                    |
|              | 수출(생산)제품에 불인정공정 이상의 충분한작업 또는 공정이 수행되었습니까?                                                                             |
|              | 1 · 내용보기                                                                                                    |
|              |                                                                                                    |
|              |                                                                                                    |
|              | [2단계로 털어가기]                                                                                                    |
| 구 분          | 화 면 구 성 설 명                                                                                                    |
| 실행 순서        | • 2단계 세부결정기준 확인 > 3단계로 넘어가기                                                                                           |
|              | • 내용보기 버튼을 클릭하면 하단의 그림과 같은 팝업이 표시됩니다.                                                                                 |
|              | · 상세내용 · · · · · · · · · · · · · · · · · · ·                                                                          |
|              | □한-칠레 FTA 불인경공정 ^                                                                                                    |
|              | ○ 단순한 작업 또는 공정만을 거쳐 생산된 물품에 대한 원산지결정.                                                                                 |
|              | <ol> <li>가목·나목 및 제2호나목에도 불구하고 그 물품이 역내국의 영역에서 다음 어느 하나에<br/>해당하는 작업 또는 공정만을 거쳐서 생산된 때에는 원산지물품으로 인정하지 아니한다.</li> </ol> |
|              | 가) 운송 또는 저장할 목적으로 물품을 양호한 상태로 보존하기 위한 작업 또는 공정                                                                        |
|              | 나) 선석 또는 운송을 용이하게 하기 위한 삭업 또는 공성<br>다) 판매를 위한 포장 또는 전시를 위하여 필요한 작업 또는 공정                                              |
| 총칙확인         | 2) 제1) 각 호의 규정에 의한 작업 또는 공정은 다음 각 호의 어느 하나에 해당하는 작업                                                                   |
|              | 또는 공성을 포함한다.<br>가) 환풍·통풍·건조·냉장 또는 냉동                                                                                  |
|              | 나) 세탁·세척·거르기·진동·선택·분류·등급화·선별·혼합 또는 절당                                                                                 |
|              | 나) 탈피·탈각·박편·탈곡·뼈세거·문쇄·압작 또는 연실화<br>라) 손상부위의 제거·이물질 제거·기름칠·녹방지 또는 그 밖에 필요한 도포                                          |
|              | 마) 시험, 측정, 산적화물(散積貨物)의 분류, 포장을 위한 조립, 상표의 표시·부착, 포장                                                                   |
|              | · 새포장 또는 포장해제<br>바) 물 또는 그 밖의 수성·이온·염화용액과의 희석                                                                         |
|              | 사) 불품의 단순조립·세트구성 또는 분해                                                                                                |
|              | 71) 김작 또는 113                                                                                                    |
|              | • • • • • • • • • • • • • • • • • • •                                                                                 |
| 2            | ※ 세부결정기준은 사용자에게 텍스트 질문을 해서 사용자의 선택을 받는 단계로.                                                                           |
| 세무결성기순선택     | 완제품 세번에 따라 세부결정기준이 존재하지 않는 경우도 있습니다.                                                                                  |
| <u>_</u>     |                                                                                                    |
| 3단계루         | · · ·································                                                                                 |
| 넘어가기         | ※ 1단계로 돌아가기: 적용협정을 변경할 경우에는 1단계로 돌아가기를 클릭합니다.                                                                         |
|              |                                                                                                    |

#### 4.2.2.3 3단계: 자재명세서(BOM) 생성

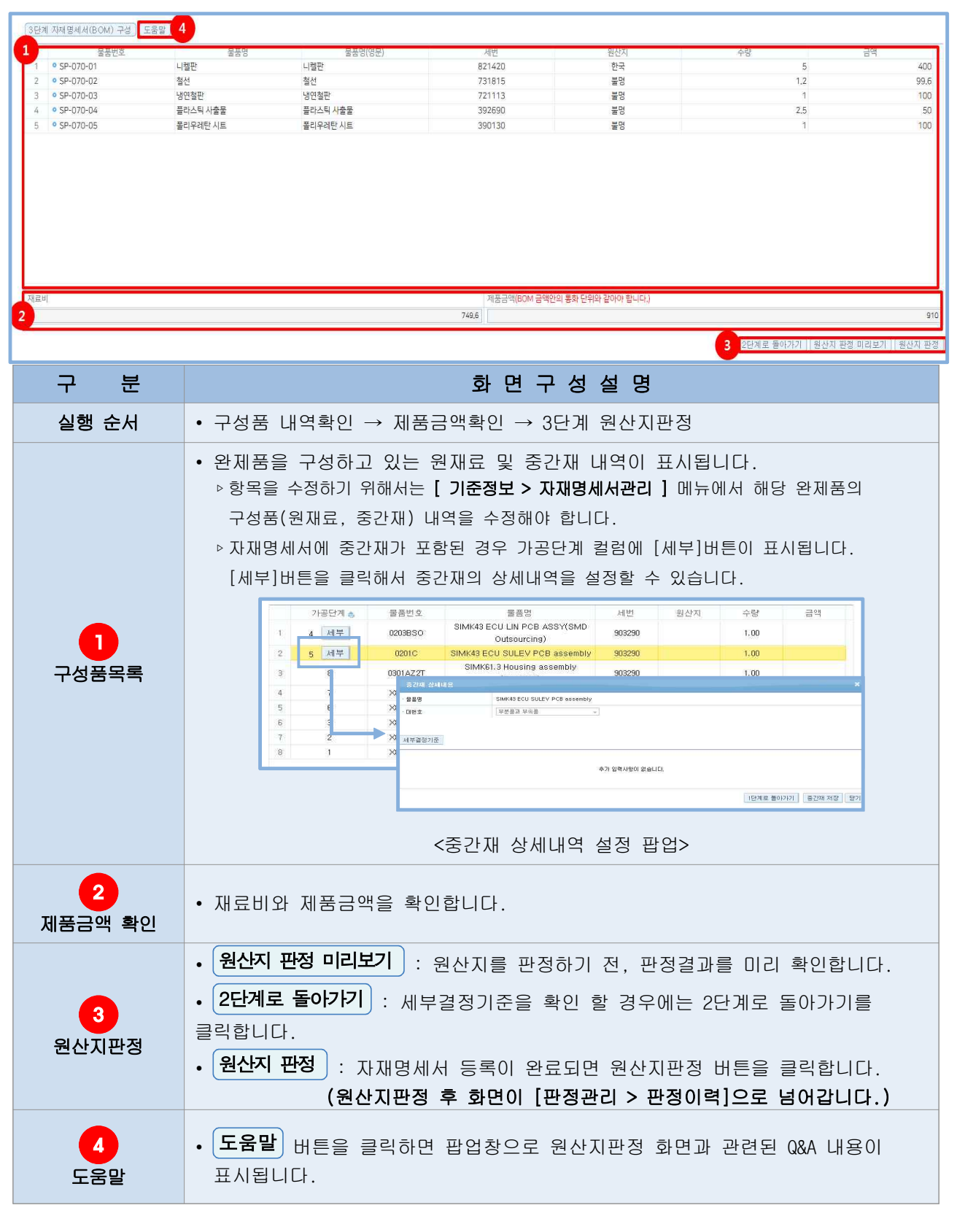

#### 4.2.2.4 4단계: 원산지판정

| 한정이력                           |                                       |                               |                           |               |              |                    |      |      |           |                  |           | ❷ 홈 ㆍ 핀    | [정관리 | • 판정이력          |
|--------------------------------|---------------------------------------|-------------------------------|---------------------------|---------------|--------------|--------------------|------|------|-----------|------------------|-----------|------------|------|-----------------|
| 물품번호                           | · 물풍명                                 | > 생산일                         |                           | 🕞 [ 1개월 / 3개f | 일/6개월/1년/2년/ | 당월/올해]             |      |      |           |                  |           |            |      |                 |
| 매출처                            | › 매춤일                                 |                               | 1개월 / 3개월 / 6개월 / 1년 / 2년 | !/당월/올해]      |              |                    |      |      |           |                  |           |            |      |                 |
| 판정일시 2019-09-10                | 2019-10-10                            | 1월 / 3개월 / 6개월 / 1년 / 당월 / 올해 | ] · 충족여부 전체 💙 · 최근        | 근판정결과 🗌 🔍 걸썩  |              |                    |      |      |           |                  |           |            |      |                 |
| □ 물품번호                         | 물품명                                   | 생산일                           | 비출처 흥괄표                   | 칠레            |              |                    |      |      |           |                  |           |            |      |                 |
| 1 SP-070-10 손톱식                | 와이                                    | 2019-09-01                    | · 원산지결정기:                 | 준: CC         | ~            |                    |      |      |           |                  |           |            |      |                 |
|                                |                                       |                               |                           | · 명           | 풍번호          | SP-070-10          |      |      | • 세번      |                  | 821420 [  | H52012]    |      |                 |
|                                |                                       |                               | - 판정태상                    | · 98          | 풍명           | 손톱깎이               |      |      |           |                  |           |            |      |                 |
|                                |                                       |                               |                           | · 8           | (용험정(수출국가)   | 칠레(칠레)             |      |      | · 판정      | 일시               | 2019-10-  | 10 16:52:0 | 00   |                 |
|                                |                                       |                               | • 판정결과                    | ·             | 족여부          | 충족                 |      |      | · 자지      | 물품               | (자재물뿔     | 상세 )       |      |                 |
|                                |                                       |                               | 2 세번변경기준(콩                | (声)           | 역내산          |                    |      |      |           | 역                | 인산        |            |      |                 |
|                                |                                       |                               | 물풍                        | 동번호 🗧 물품명     | 매입처 세번       | 충족                 | 가격   |      | 물풍번호      |                  | 매입처       | 세번         | 충족   | 가격              |
|                                |                                       |                               | 1 SP-070                  | )-01 니켈판      | 정남 82142     | 20 예               | 400  | 1    | SP-070-02 | 철선               | 강원        | 731815     | 예    | 99.6            |
|                                |                                       |                               |                           |               |              |                    |      | 2    | SP-070-03 | 냉연철판<br>프라스티 사추무 | French    | 721113     | 예    | 100             |
|                                |                                       |                               |                           |               |              |                    |      | 4    | SP-070-05 | 폴리우레탄 시트         | 백령        | 390130     | 예    | 100             |
| <<br>1-1/1<br>선택삭제 (선택다운로드) (초 | ····································· | 100 ▼ ▲ 출배꿈설정<br>일필           | )           대운로드)         | Page 1        | of 1 100     | ✓ * 줄 <sup>±</sup> | 바꿈설정 | 1-4, | (4        | Page 1           | of 1 to a | 100 ¥      | 1    | 줄바꿈설정           |
|                                |                                       |                               | (                         | 5             |              | C                  |      |      |           |                  |           |            |      | I MARTINE ALLER |

| 구 분              | 분  | 화면구성설명                                                                                                    |
|------------------|----|----------------------------------------------------------------------------------------------------|
| 실행 순/            | Ч  | • 3단계 원산지판정 > 원산지판정버튼 클릭                                                                                                    |
| <b>1</b><br>판정결고 | 2  | <ul> <li>완제품에 대한 원산지 판정결과가 표시됩니다.</li> <li>▷ 판정대상 : 완제품 정보 및 판정일시 표시</li> <li>▷ 판정결과 : 원산지판정결과 표시</li> <li>▷ 완재행가 때 ' : 완제품 세번에 대한 원산지결정기준이 2개 이상일</li> <li>경우, 원산지판정에 사용된 결정기준 목록이 콤보박스에 표시됩니다. 콤보 내역을</li> <li>변경할 경우 해당 원산지결정기준에 대한 세부내역이 나타납니다.</li> <li>▷ 예시 : 원산지결정기준이 CTH 또는 RVC45% 인 경우</li> <li>- 콤보박스에 CTH, RVC45% 2가지가 표시됨</li> <li>- 사용자는 콤보박스를 변경해서 CTH, RVC45% 2가지 세부내역을 확인가능</li> </ul> |
| 2<br>판정세부길       | 결과 | <ul> <li>원산지결정기준에 대한 세부결과가 표시됩니다.</li> <li>▷ 상단 : 원산지결정기준에 대한 기준 및 부가가치기준의 경우 공식이 표시됩니다.</li> <li>▷ 하단 : 시트 2개로 나누어지며, 좌측시트에는 역내산 재료가, 우측시트에는 역외산 재료가 표시됩니다.</li> </ul>                                                                                                    |